## **2nd Edition**

| Author      | Geoglyph Co., Ltd. |
|-------------|--------------------|
| Created     | 11/10/2021         |
| Last update | 28/03/2022         |

| Contents                                                                                  |    |
|-------------------------------------------------------------------------------------------|----|
| KARUTAP User Guide (Facilitator)                                                          |    |
| Contents                                                                                  |    |
| About KARUTAP                                                                             |    |
| How to Login                                                                              | 2  |
| Karuta Creation Process                                                                   |    |
| How to set "Category" and "Karuta name"                                                   |    |
| Invite Users (Karuta Creators) to create Karutas                                          | 1  |
| 'Approval' and "Rejection' of user-created Karuta                                         | 1; |
| Delete Karutas, Add and Delete Users                                                      | 18 |
| While Deleting a User                                                                     | 2( |
| Inviting New Users                                                                        | 2  |
| Created Karuta: Starting a multiplayer match, inviting users, and creating the game group | 2  |
| How to form a team                                                                        | 28 |

### About KARUTAP

KARUTAP is an application developed to enhance memorization abilities while playing.

You can not only use Karutas created by yourself, but also Karuta created by others.

The permissions differ depending on the "administrator," "facilitator," and "user" roles.

| Administrator | New user registration / delete, new group creation / delete<br>Violator's lock<br>Confirmation of usage plan, continuous usage procedure                                                                                                    |
|---------------|----------------------------------------------------------------------------------------------------|
| Facilitator   | Karuta "theme" setting<br>Invite users to create karuta<br>"Approval" and "Rejection" of user-created Karutas<br>Delete users / invite new users to create Karutas<br>Start multiplayer battles of created Karutas, invite users, create battle groups |
| User          | Karuta Karuta creation<br>Use Karuta's single player games<br>Participation and play in the invited multiplayer games                                                                                                    |

\_\_\_\_\_

\_\_\_\_\_

Please login using the URL below.

• KaruTAP URL : https://karutap.com/#/

## How to Login

① Enter the email address and password you registered as a "facilitator" and click on the "LOGIN" button.

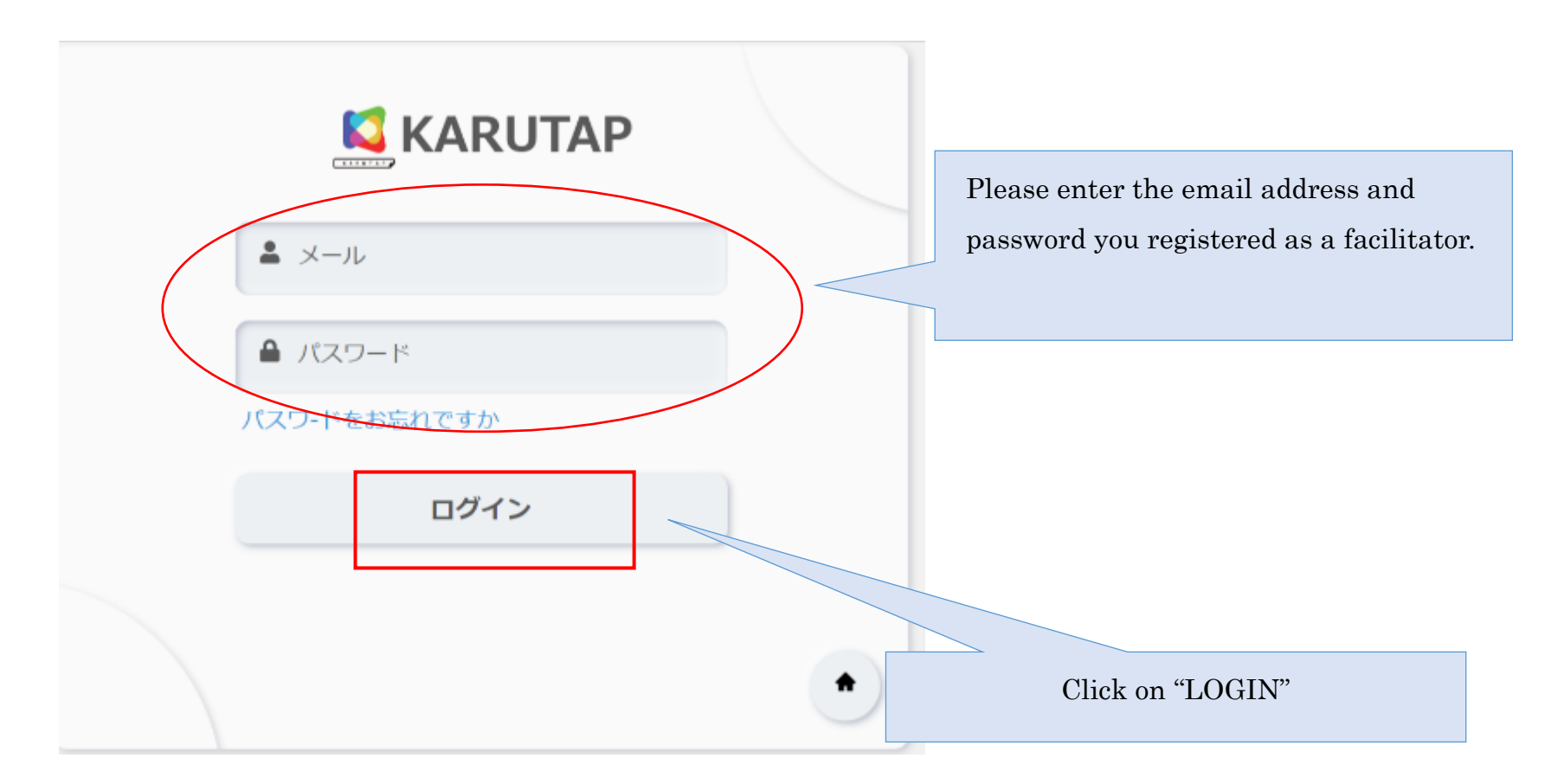

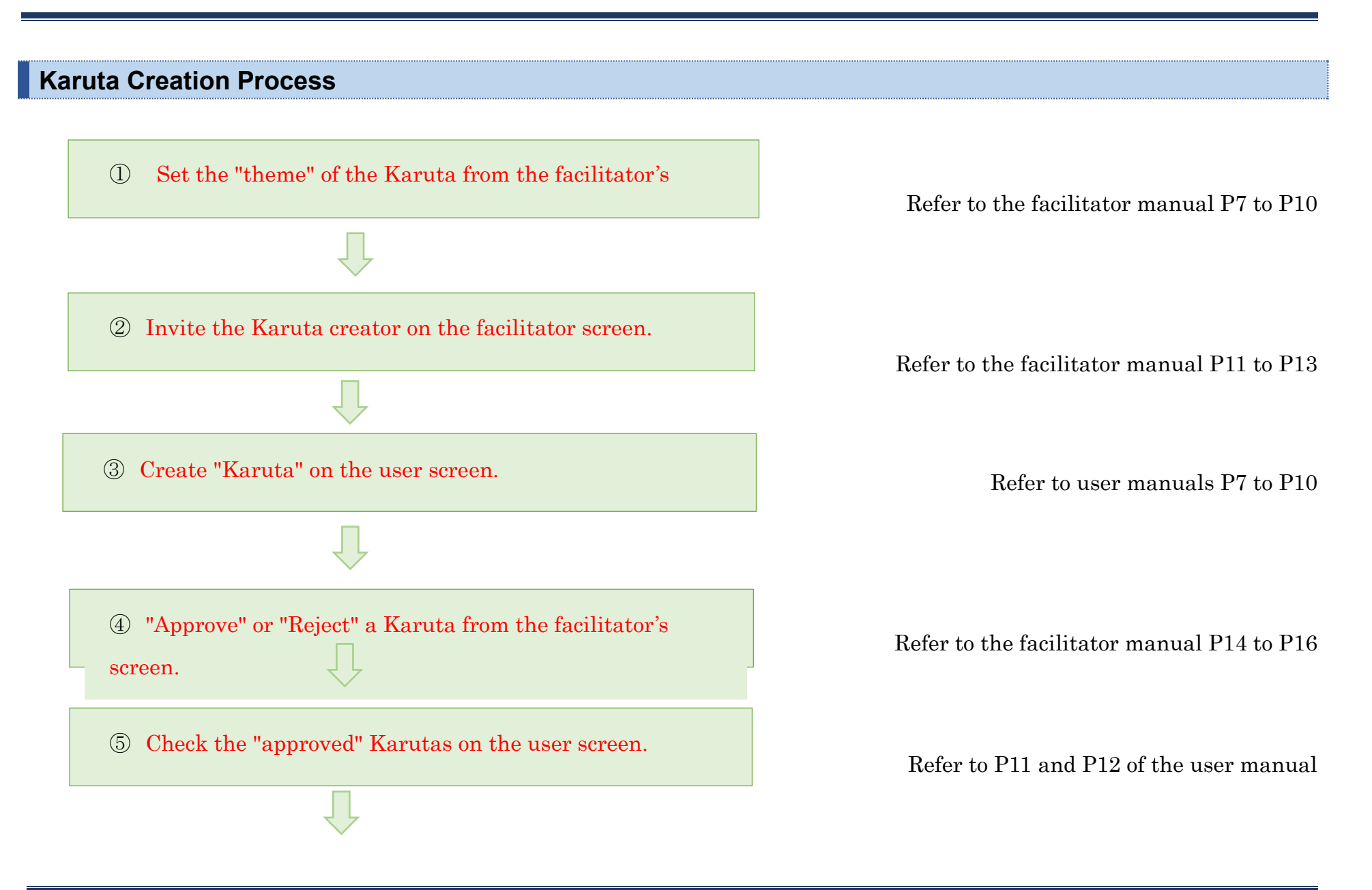

6 Play Karuta on the user screen.

Refer to user manuals P13 to P19

## How to set "Category" and "Karuta name"

① Click on "Karuta"

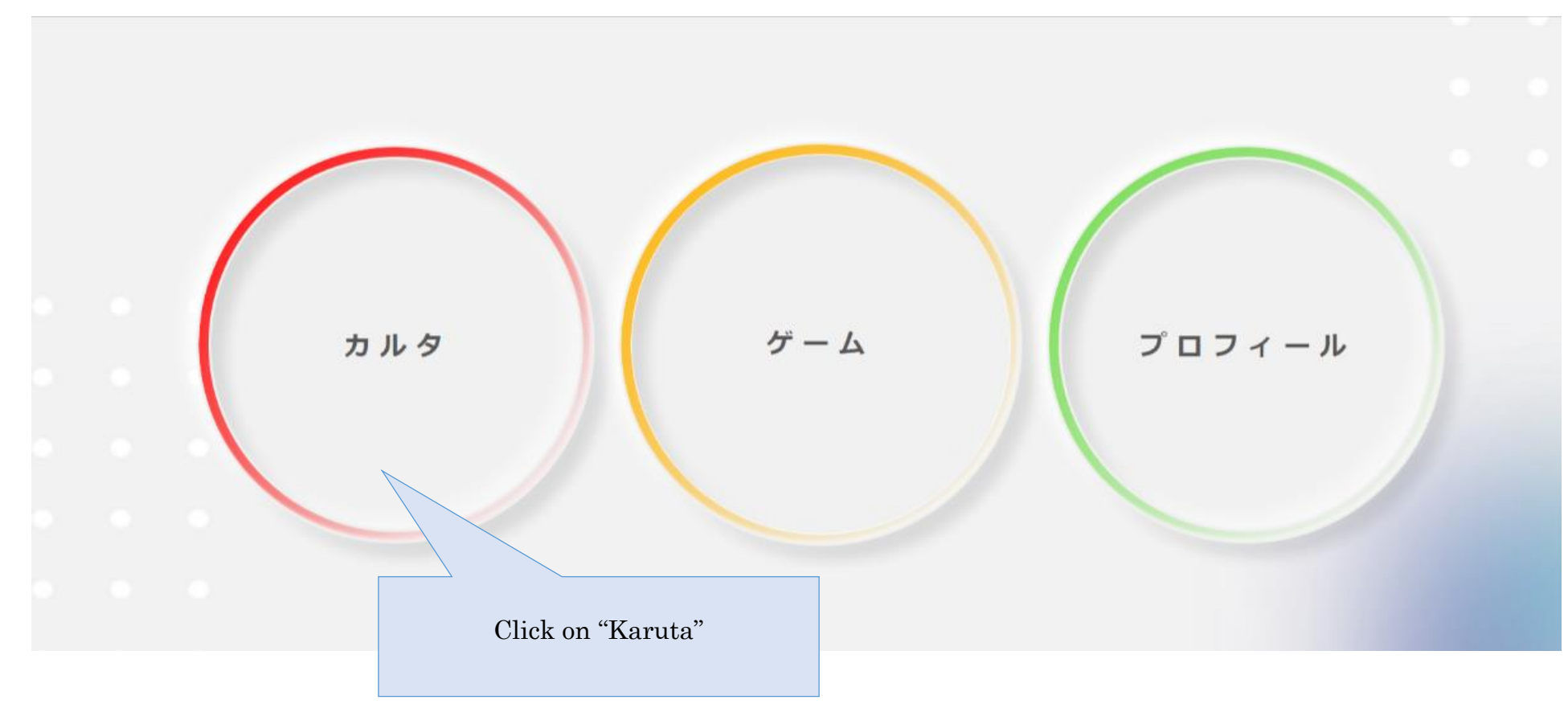

② Click on "Add" at the bottom right of the screen.

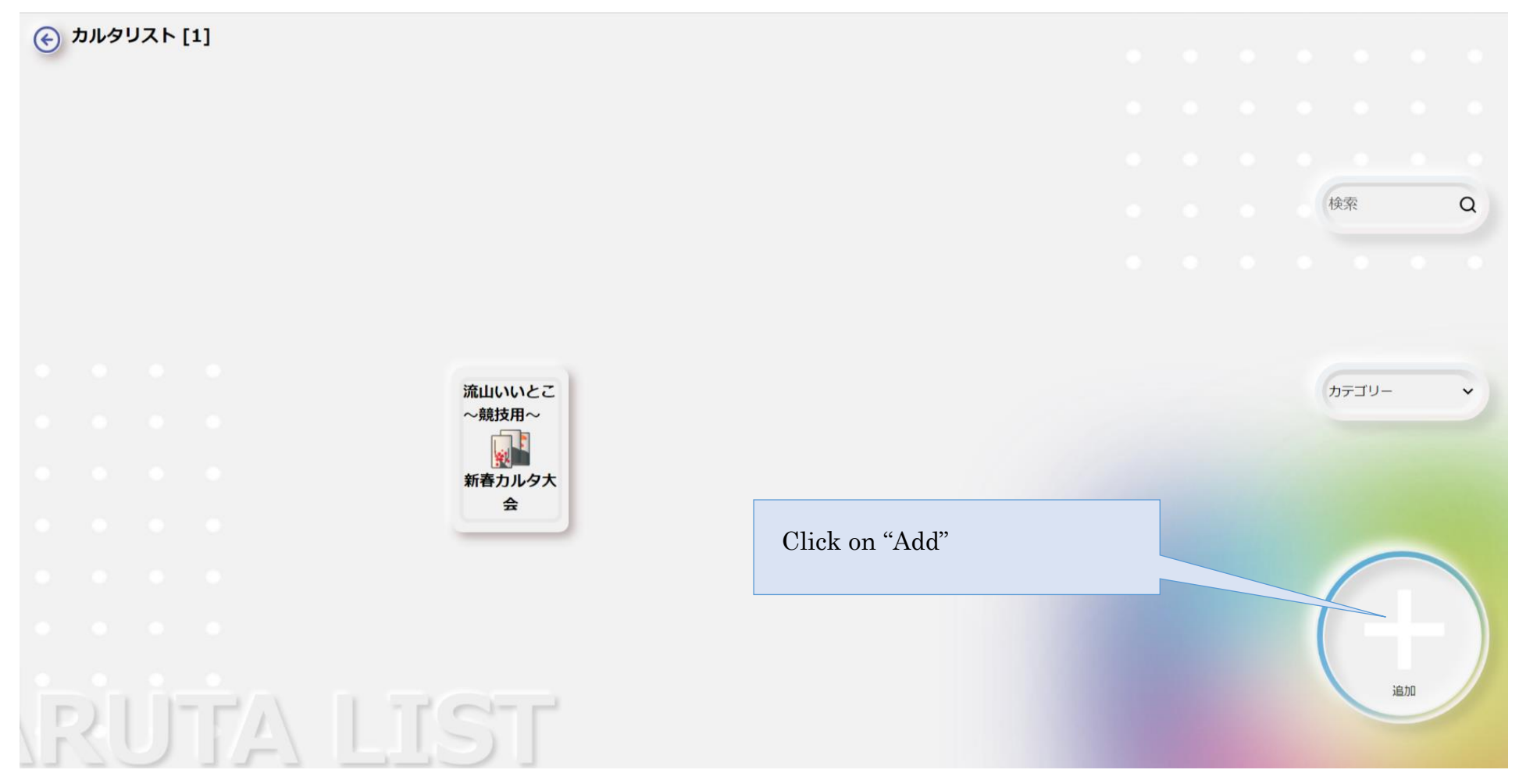

The screen is lined with Karutas created by users, that are managed by the facilitator.

 $When you want to play with a Karuta created by another person <math>\Rightarrow$  Refer to the facilitator manual P

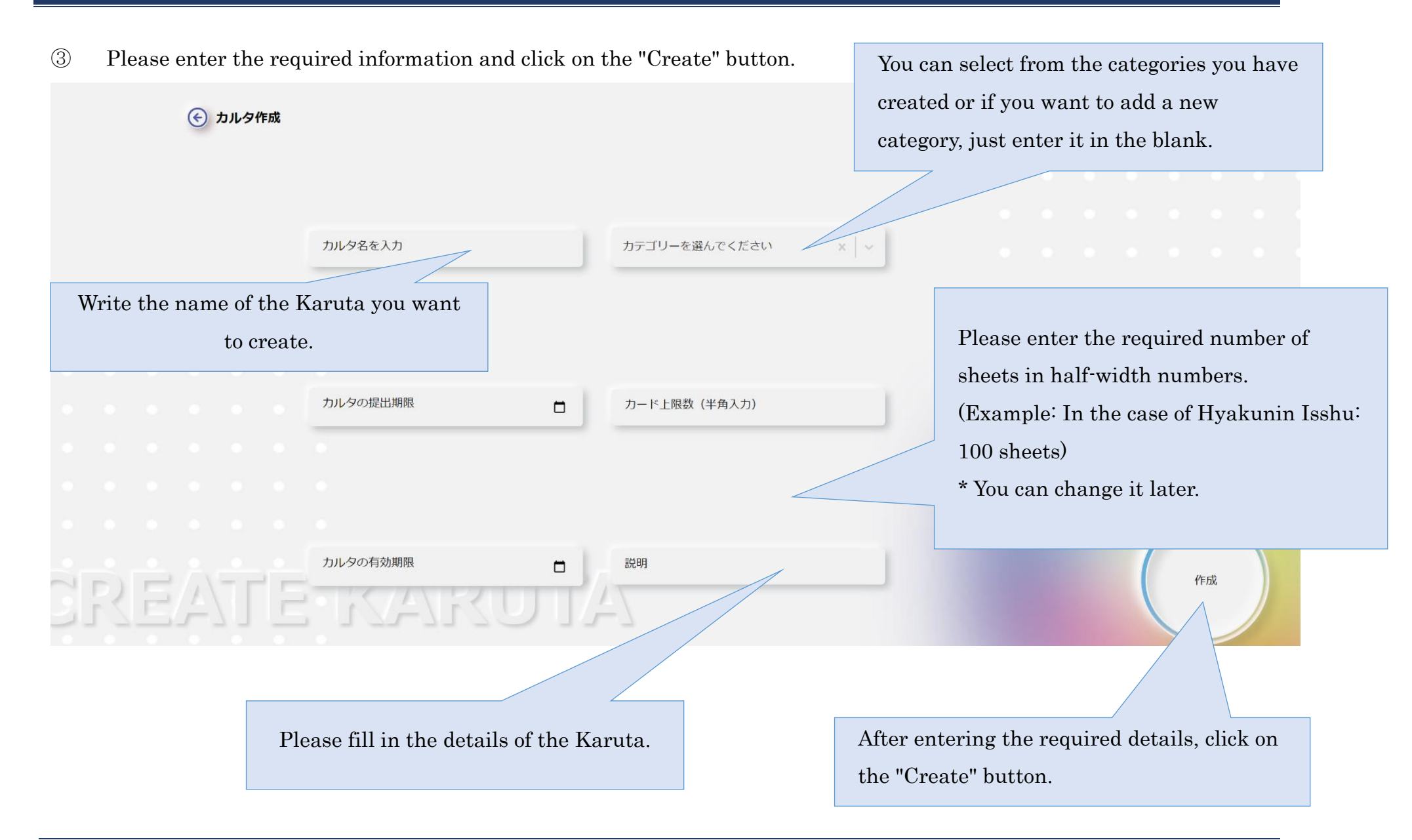

4 After selecting the users to use the created Karuta, click the "Run" button.

|               |        |       | If you want to allow the users,      |    |
|---------------|--------|-------|--------------------------------------|----|
| <b>( 72 )</b> |        |       | click on "Add".                      |    |
| ユーザーを招待 グループ  | を招待    |       |                                      |    |
|               |        |       | Q 検索 ×                               |    |
| 名前            | 学年     | メール   |                                      |    |
| 0-            | 小学校1年生 |       | 追加                                   |    |
| 9-            | 小学校2年生 |       | 追加                                   |    |
| 0-            | 高校1年生  |       | 追加                                   | 実行 |
| 9-            | 小学6年生  |       | 追加                                   | Y  |
|               |        |       | K ( 1 2 > )                          |    |
|               |        |       |                                      |    |
| IN            | VITE K | ARUTA |                                      |    |
|               |        | Aft   | er selecting the users, click on the |    |

"Run" button.

## Invite users (Karuta creators) to create Karutas

① Select the Karuta which you want to invite the users to.

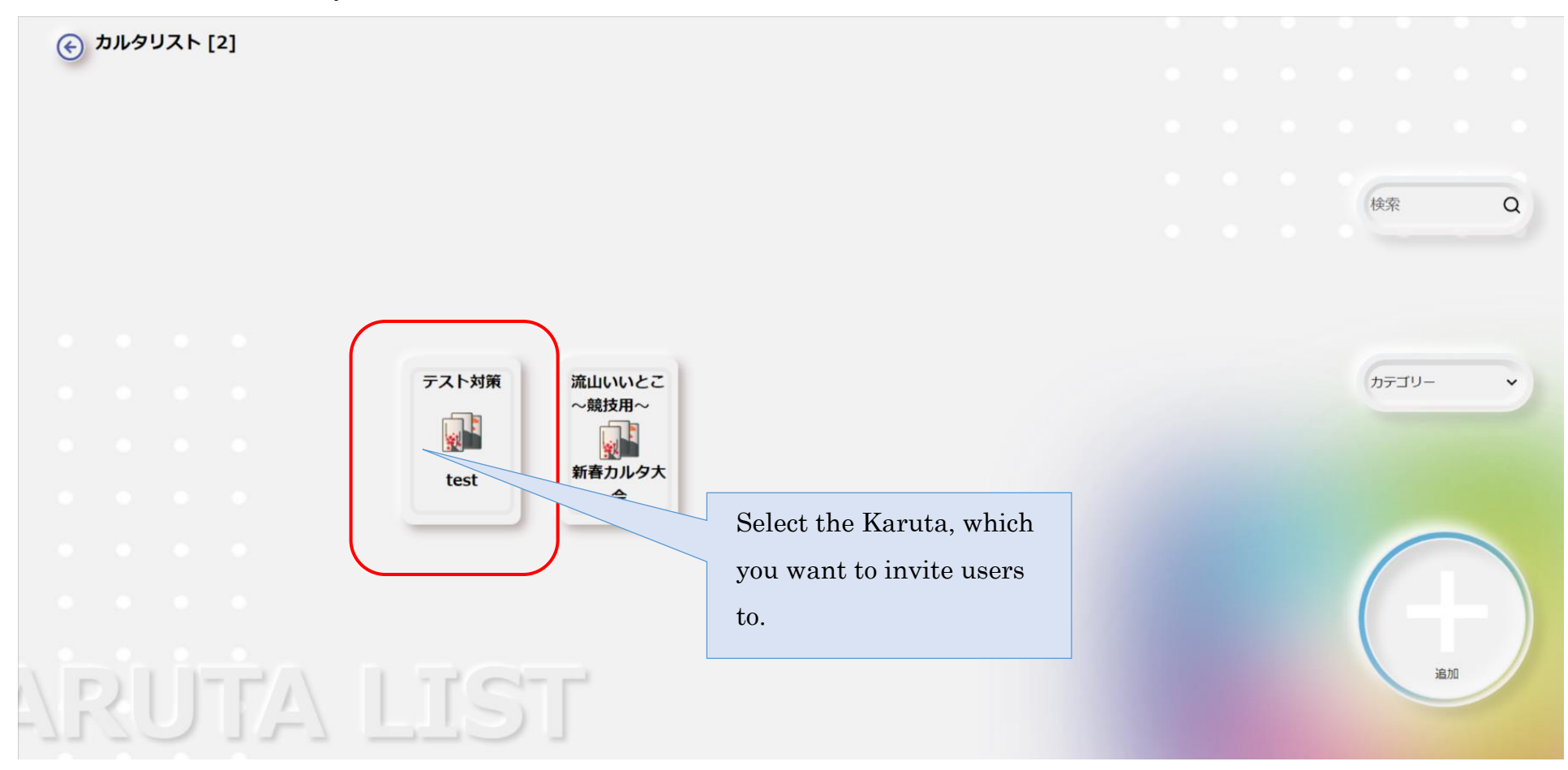

2 Click on "Invite".

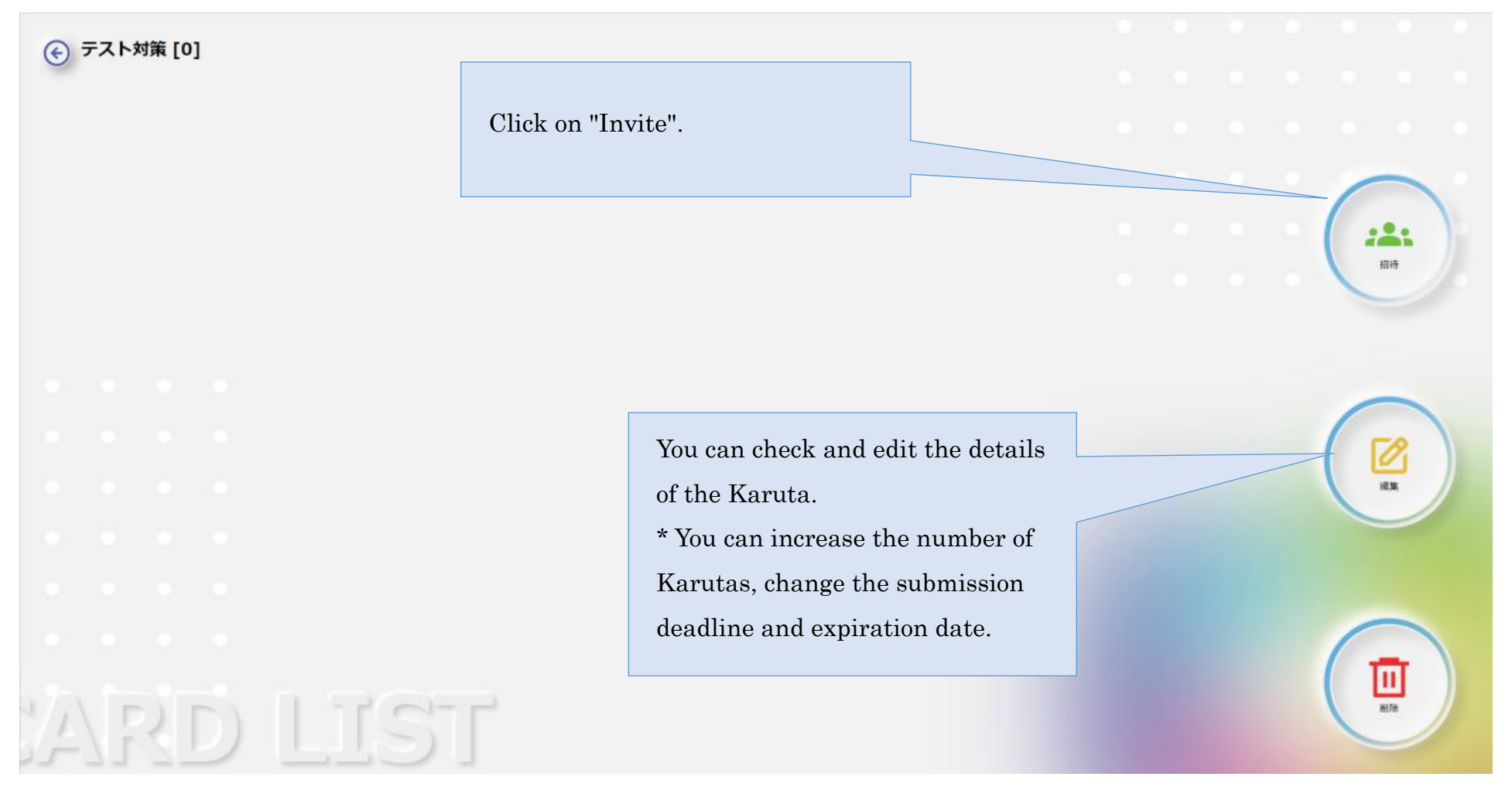

③ Click on "ADD"

| <del>()</del> <del>7</del> | スト対策     |    |                |             |        |   |  |   |    |  |
|----------------------------|----------|----|----------------|-------------|--------|---|--|---|----|--|
| 招待したユーザー                   | 招待したグループ |    |                |             |        |   |  |   |    |  |
|                            |          |    |                | <b>Q</b> 検索 |        | × |  |   |    |  |
| 名前                         |          | 学年 | メール            |             |        |   |  |   |    |  |
|                            |          |    | Click on "ADD" |             |        |   |  |   | •  |  |
|                            |          |    |                | IC          | $\sim$ | Я |  | i | 自加 |  |
|                            |          |    |                |             |        |   |  |   |    |  |

4 "Add" the user for whom you want to create the Karuta and click "Run".

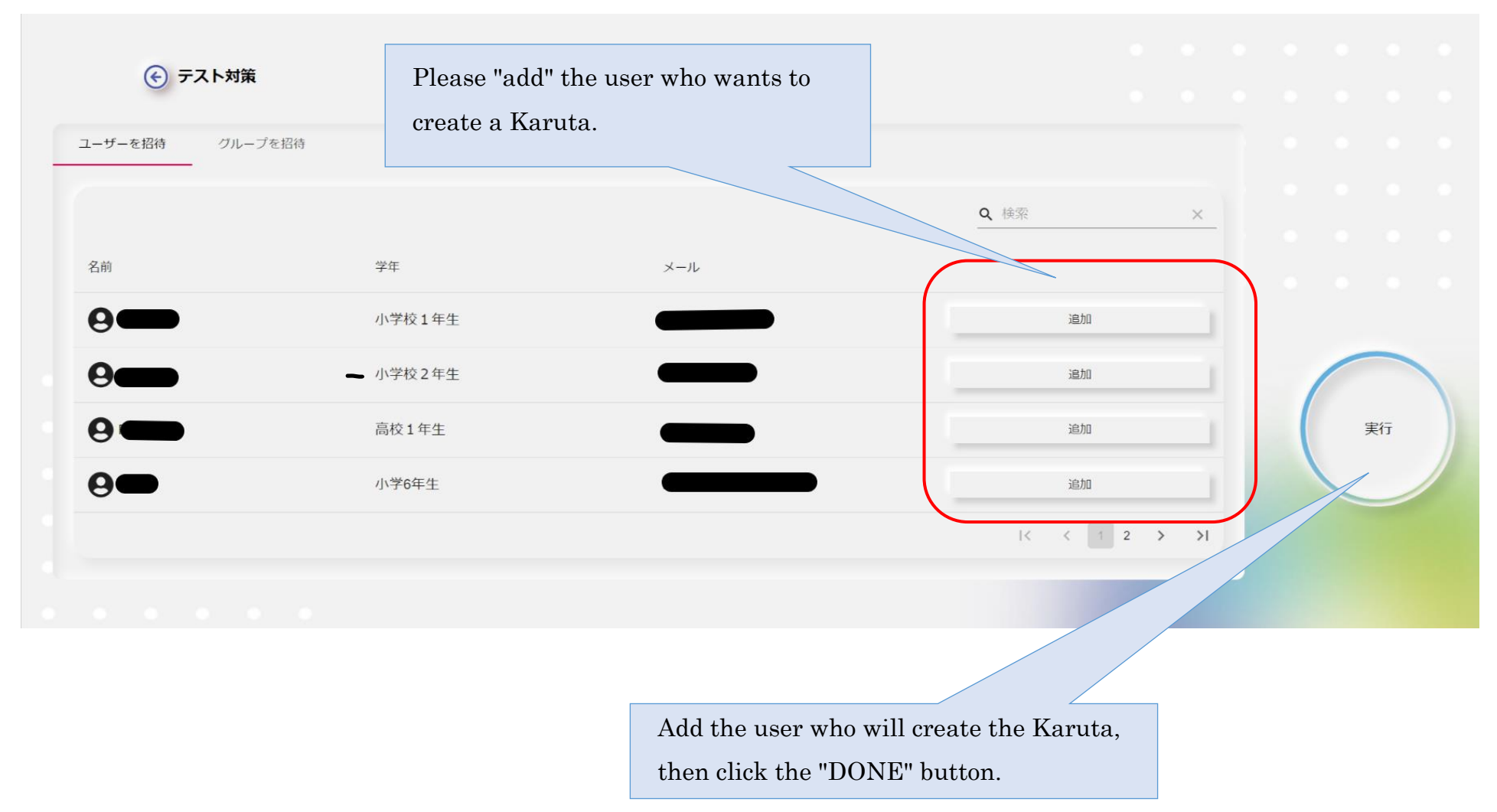

## "Approval" and "Rejection" of user-created Karutas

1  $\ A$  facilitator will be notified when the managing user creates a Karuta\_

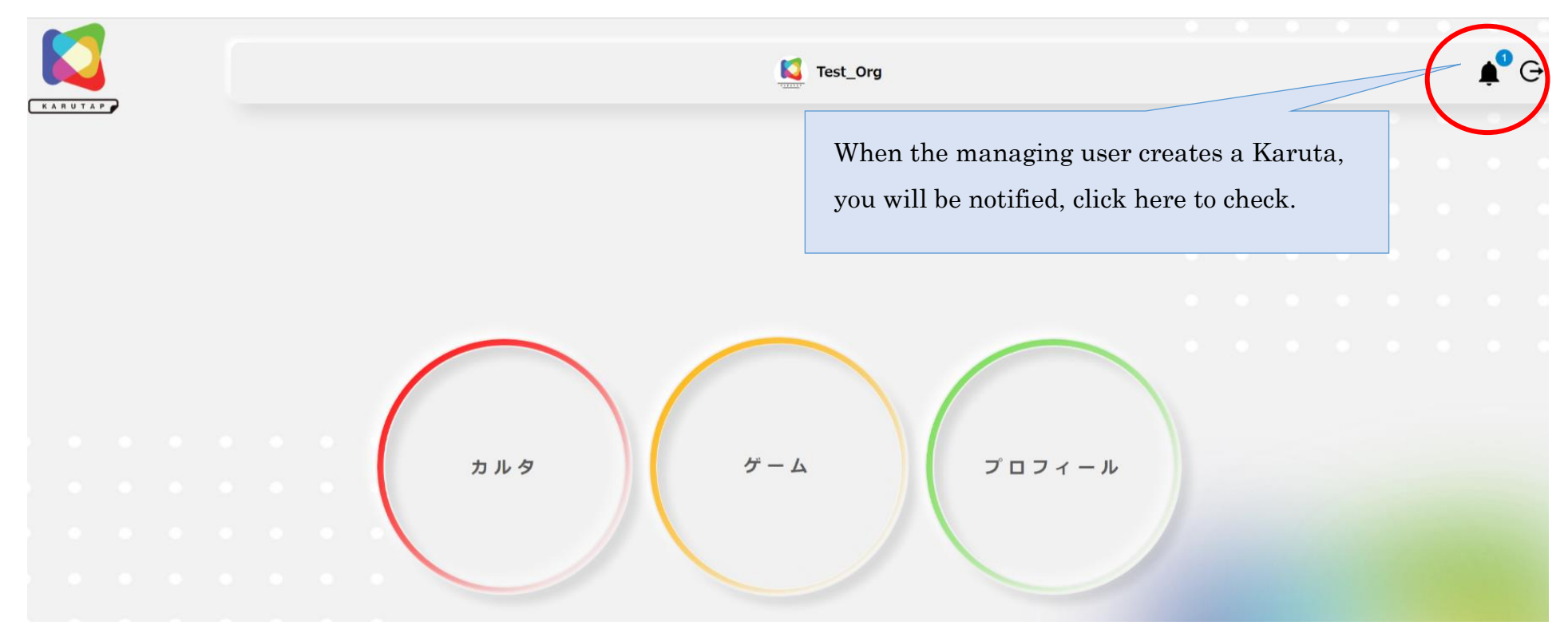

Click on "Show" (2)Click on "Show" (そ) 通知センター 受領日付 説明 カルタ名 さんが登録したカード テスト対策 2022-03-28 02:03 PM 見る NOTIFICATION

③ Check if the image, text, and sound match, and if the Karuta matches the theme, and then "approve" or "reject".

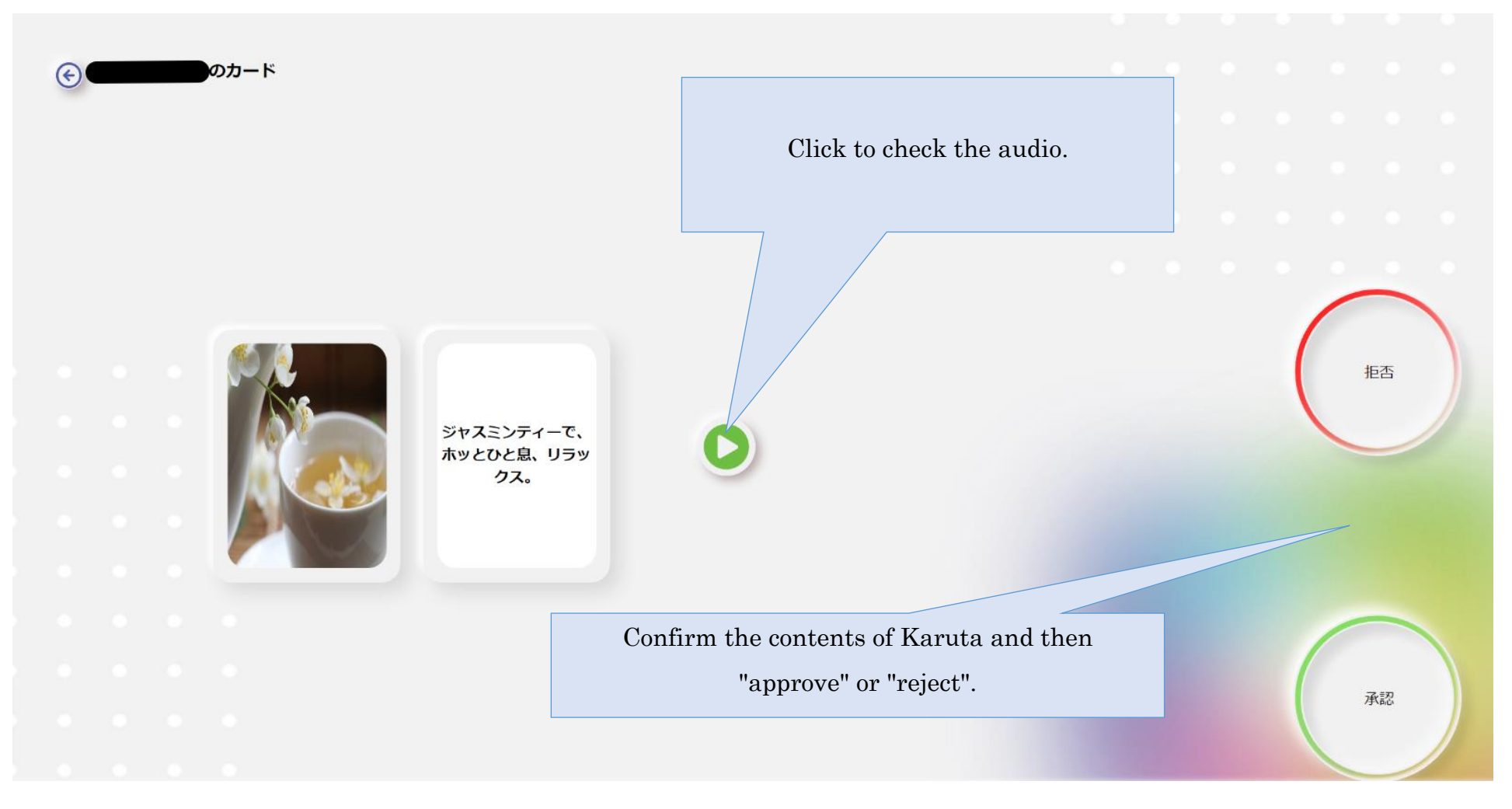

## Delete Karutas, add and delete users

1 Click the Karuta you want to delete.

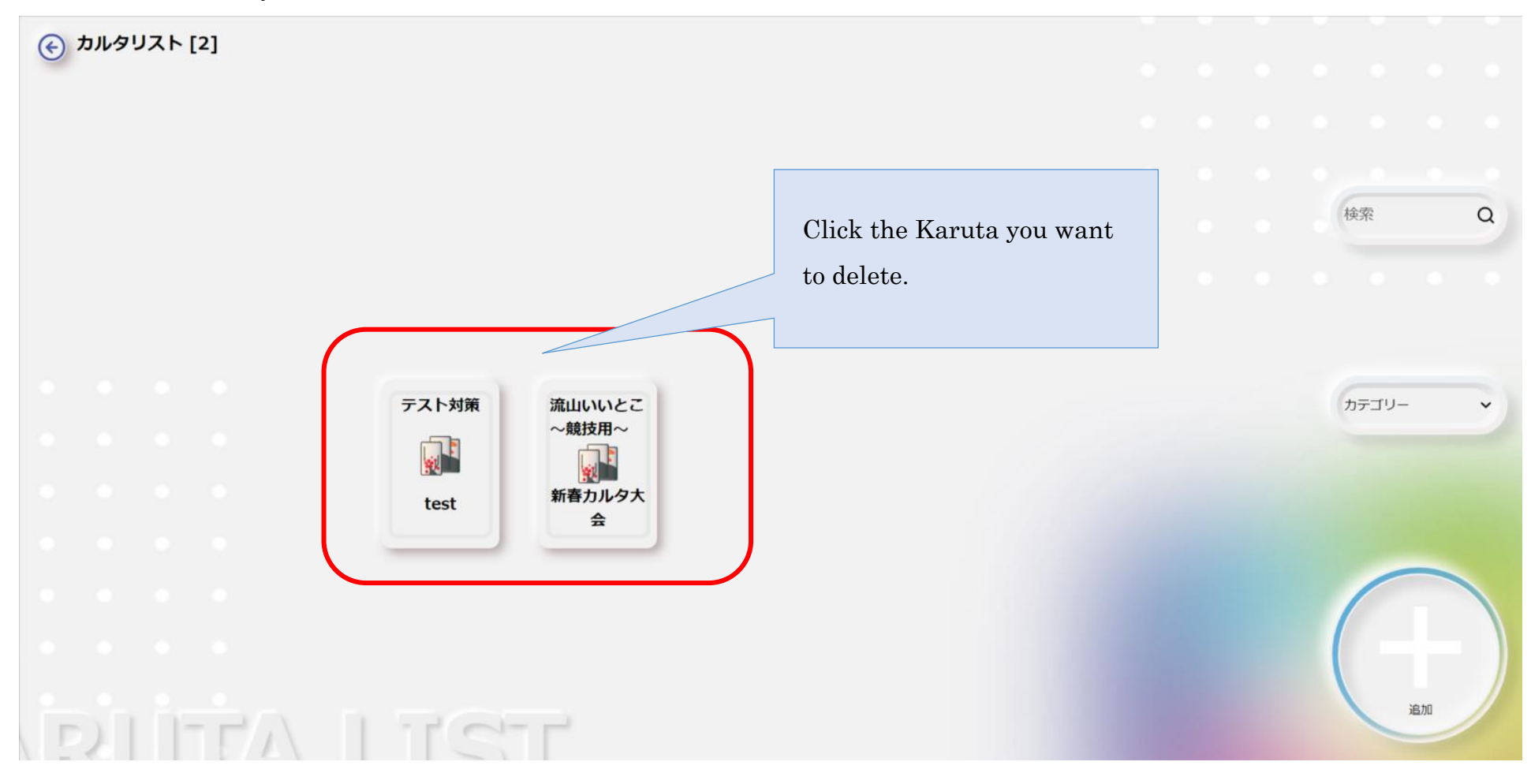

② Click on "Invite" if you want to delete the user, or click "Delete" if you want to delete the Karuta.

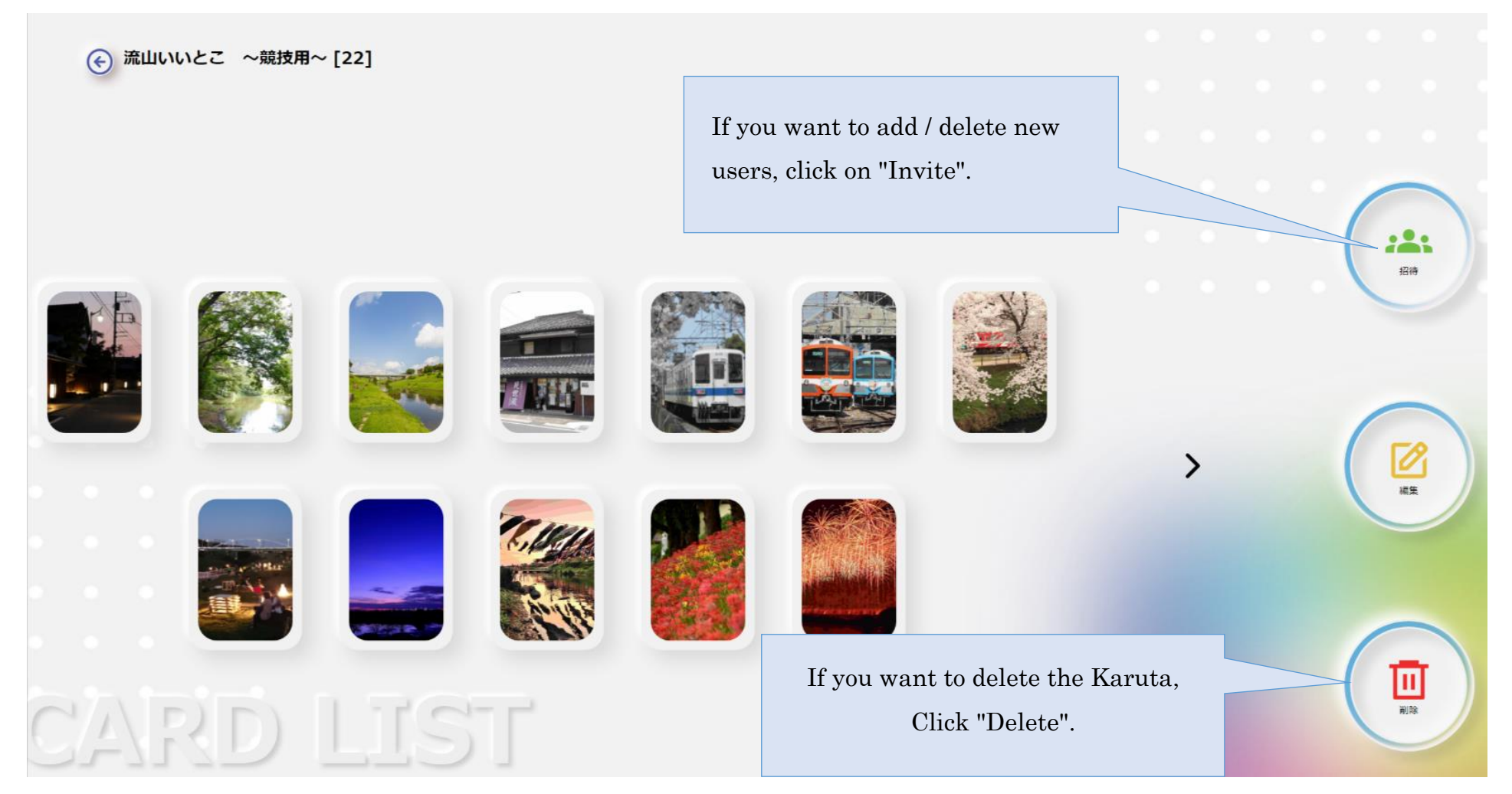

<u>XPlease note that clicking "Delete" will "delete" all the created Karutas.</u>

## While deleting a user

Click the "Trash" icon if you want to delete a user, or click "Add" if you want to add a new one.

| € 流      | はいいとこ ~競技用~ |                                       |             |         |      |  |         |            |
|----------|-------------|---------------------------------------|-------------|---------|------|--|---------|------------|
| 招待したユーザー | 招待したグループ    | Click on the trash can icon to delete |             |         |      |  |         |            |
|          |             | a user                                | <b>Q</b> 検索 |         | ×    |  |         |            |
| 名前       | 学年          | X-JL                                  |             |         |      |  |         |            |
| 0-       | 小学校1年       | ±                                     |             |         |      |  |         |            |
| 0-       | 小学校2年       | ŧ <b>Anno</b>                         |             |         |      |  |         |            |
| 0        | 高校1年生       |                                       |             |         |      |  | +<br>12 | <b>h</b> n |
| 0-       | А           |                                       |             |         |      |  |         |            |
|          |             |                                       | K           | < 1 2 2 | > >1 |  |         |            |
|          |             |                                       |             |         |      |  |         |            |

## Inviting a new user

### 1 Click on "Invite/Add"

| 🔶 流山いいとこ 〜        | 競技用~   | Click on "Ad | dd"                |
|-------------------|--------|--------------|--------------------|
| 招待したユーザー 招待したグルーン | Ĵ      |              |                    |
|                   |        |              | <b>Q</b> 検索        |
| 名前                | 学年     | メール          |                    |
| 9-                | 小学校1年生 |              |                    |
| 9-                | 小学校2年生 |              |                    |
| 0                 | 高校1年生  |              | ■ + <b>▲</b><br>注加 |
| 0-                | А      |              |                    |
|                   |        |              | K < 1 2 > >1       |
|                   |        |              |                    |

② Click the "Add" button for the user you want to add, and then click "Run".

|               |        |     | user, and then click on "Run". |
|---------------|--------|-----|--------------------------------|
| ーザーを招待 グループを招 | 待      |     | <b>Q</b> 検索 ×                  |
| 名前            | 学年     | メール |                                |
| 9             | 小学校1年生 |     | 追加                             |
| 9             | 小学校2年生 |     | 追加                             |
| 9 🛑           | 高校1年生  |     | 追加 実行                          |
| 9             | 小学6年生  |     | 追加                             |
|               |        |     | I< < 1 2 > >I                  |

## Created Karuta: About starting multiplayer battles, inviting users, and creating game groups

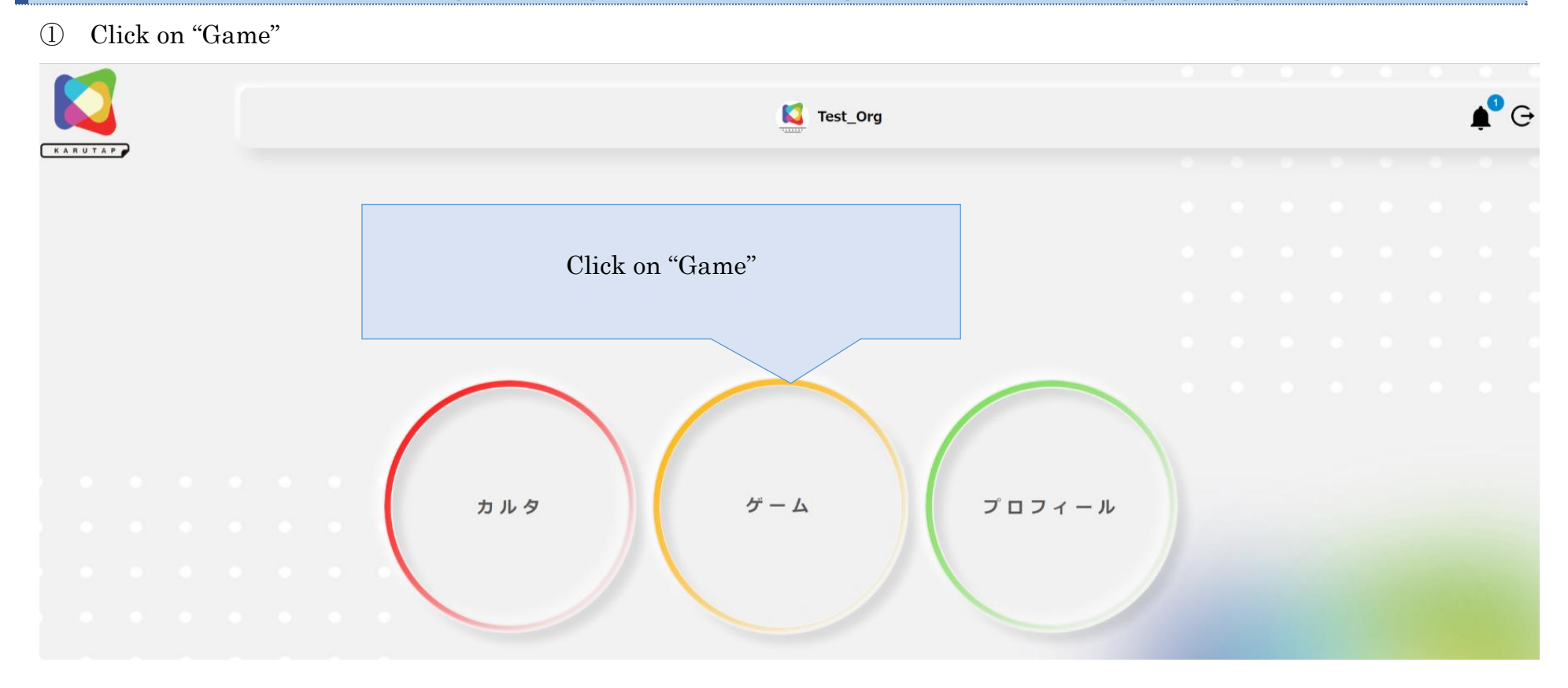

2 Click on "Multi-Player Game".

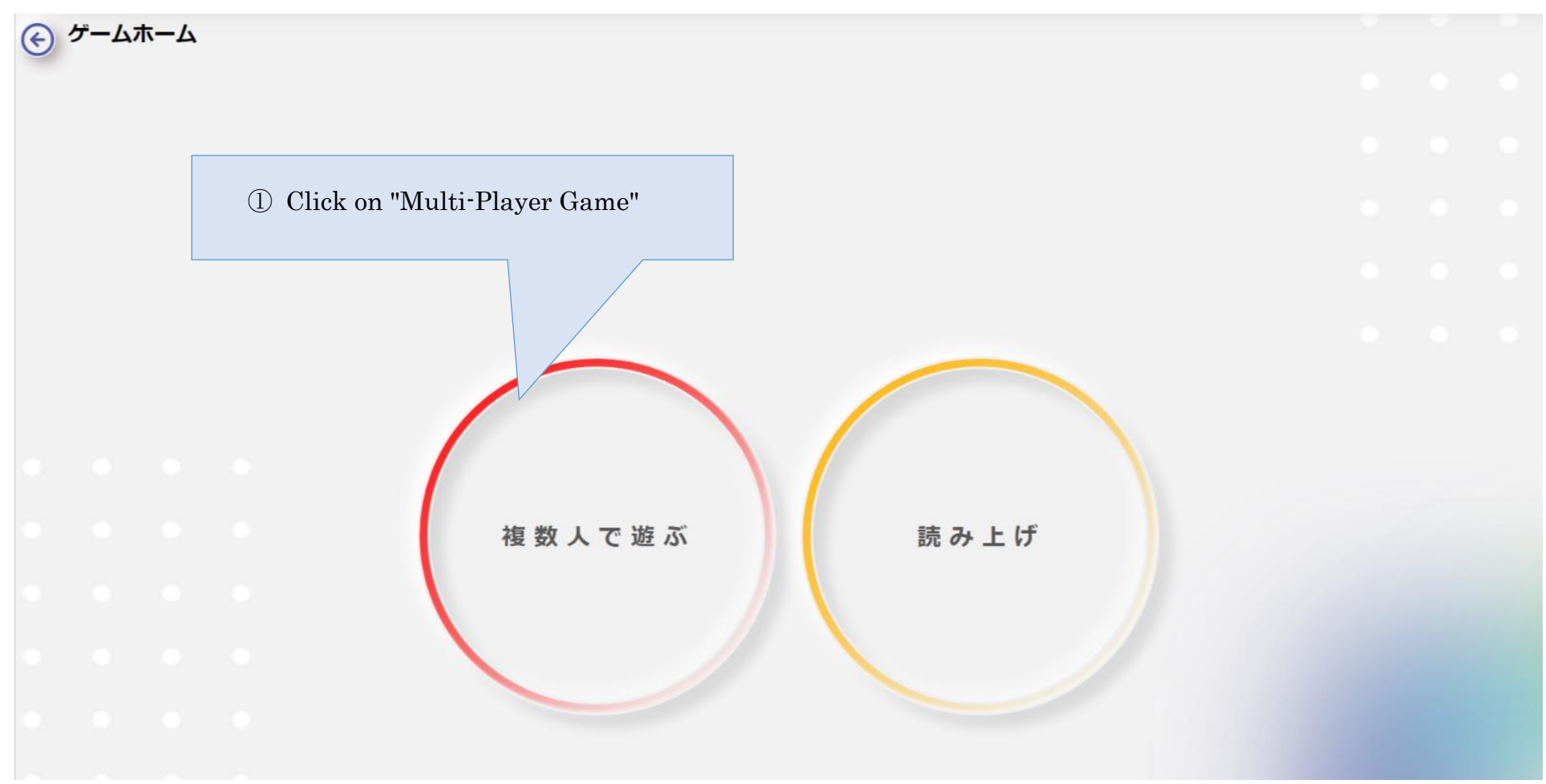

③ After selecting the Karuta game for the match, select the layout and click on "Start Game".

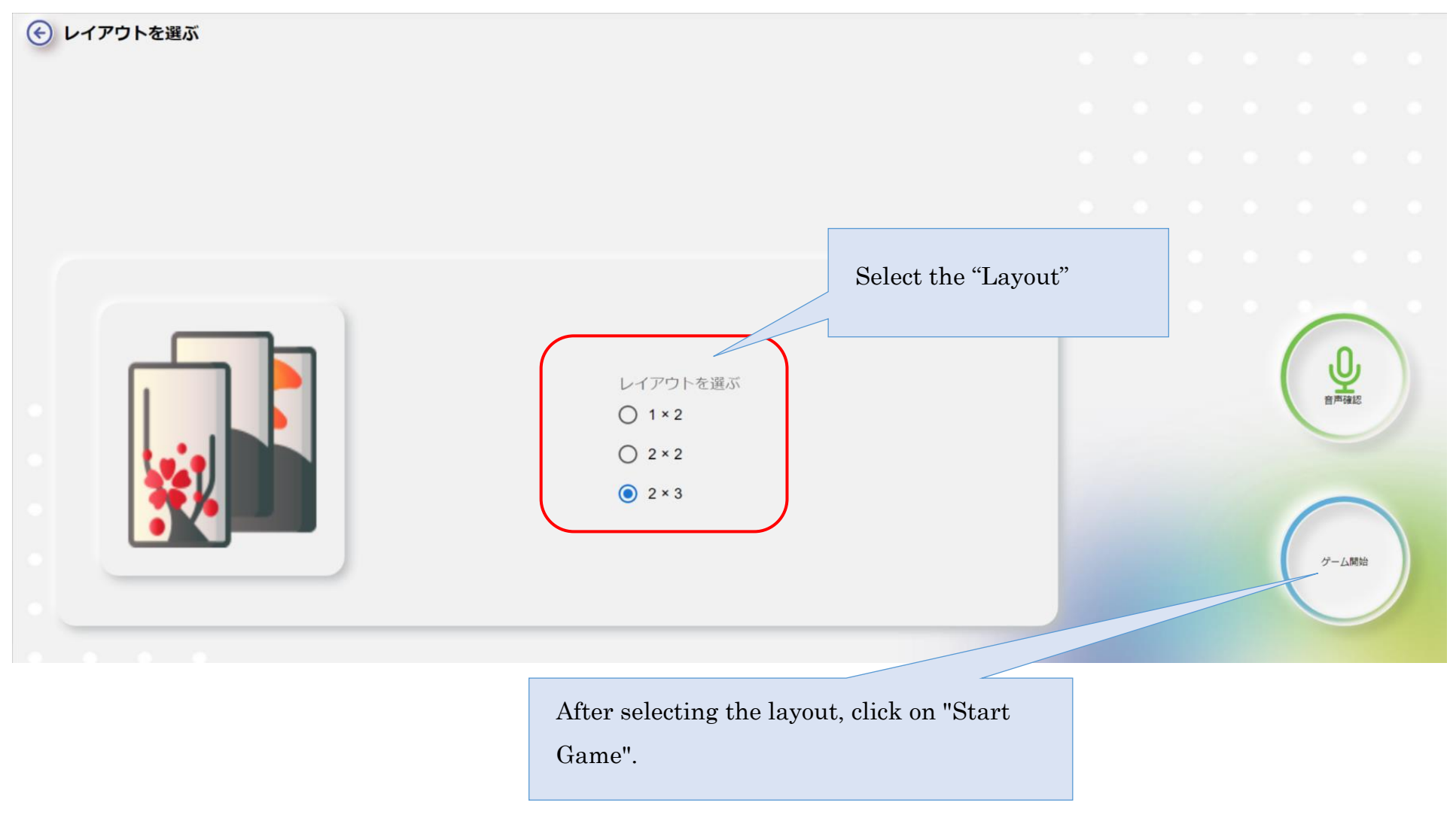

4 Select an opponent user, click "Add", and then click "Run" which is displayed on the right side.

| ーザーを招待 グループを | ご招待    | Select |               |
|--------------|--------|--------|---------------|
| 乙前           | 学年     | メール    | <b>Q</b> 検索 × |
| 9 🛑          | 小学校1年生 |        | 追加            |
| 9            | 小学校2年生 |        | 追加            |
| 9            | 高校1年生  |        | 追加            |
|              |        |        | I< < 1 2 > >I |

\*After selecting a user, "Run" button is displayed automatically.

④ Click on either "Manual Mode" or "Auto Mode".

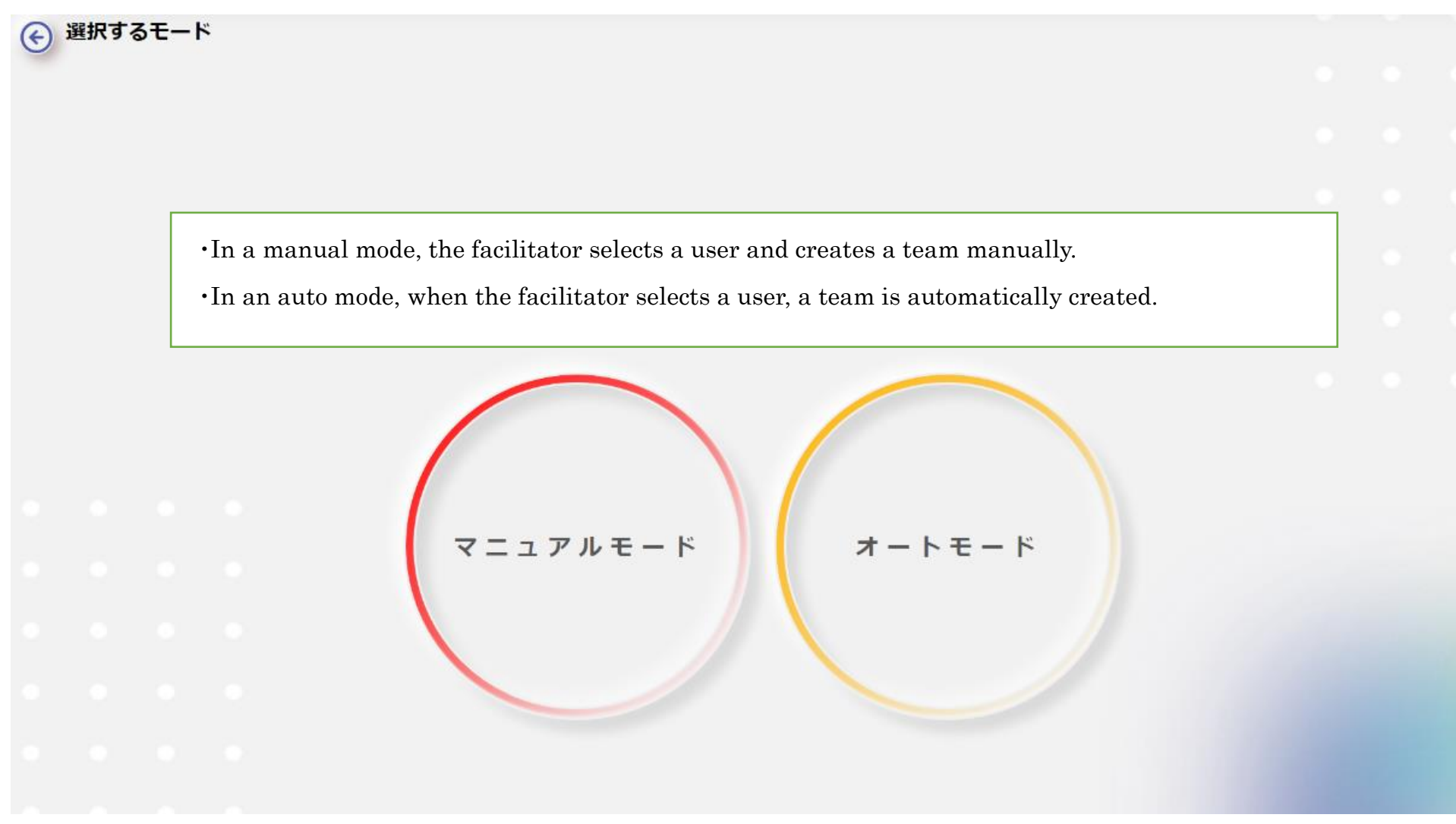

#### How to form a team

① If you want to form a team, click the "+ icon" of "Team-1".

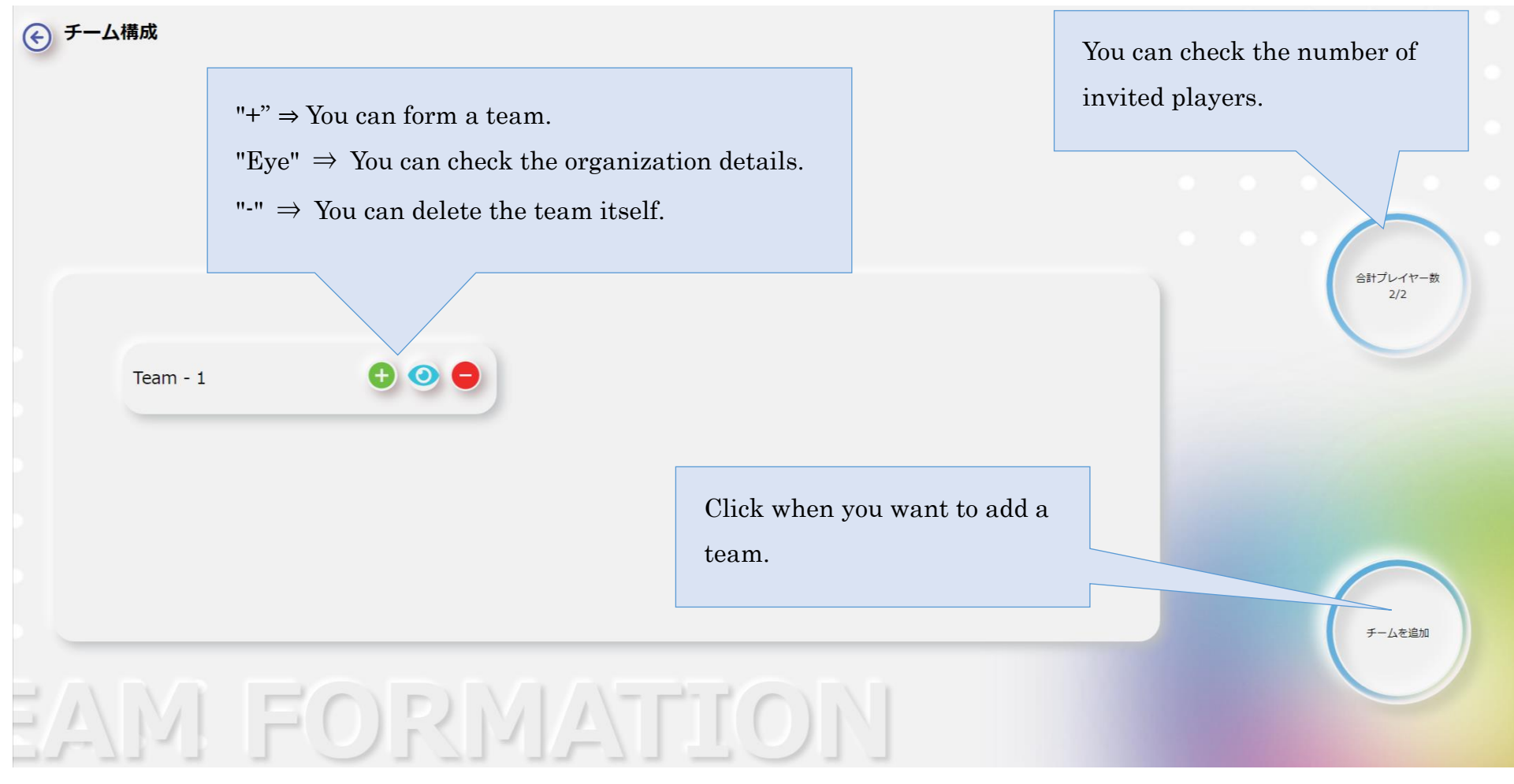

XIn a "Manual mode", the facilitator creates the team, but in the "Auto mode", the team is created automatically.

2 Click on "Save" after selecting the members. Select a member and click on "Add". チーム作成 チーム名を入力 \* Team - 1 参加者を追加する Q 検索 追加 Click "Save". 追加 キャンセル 保存

② Click "Next", after creating the team.

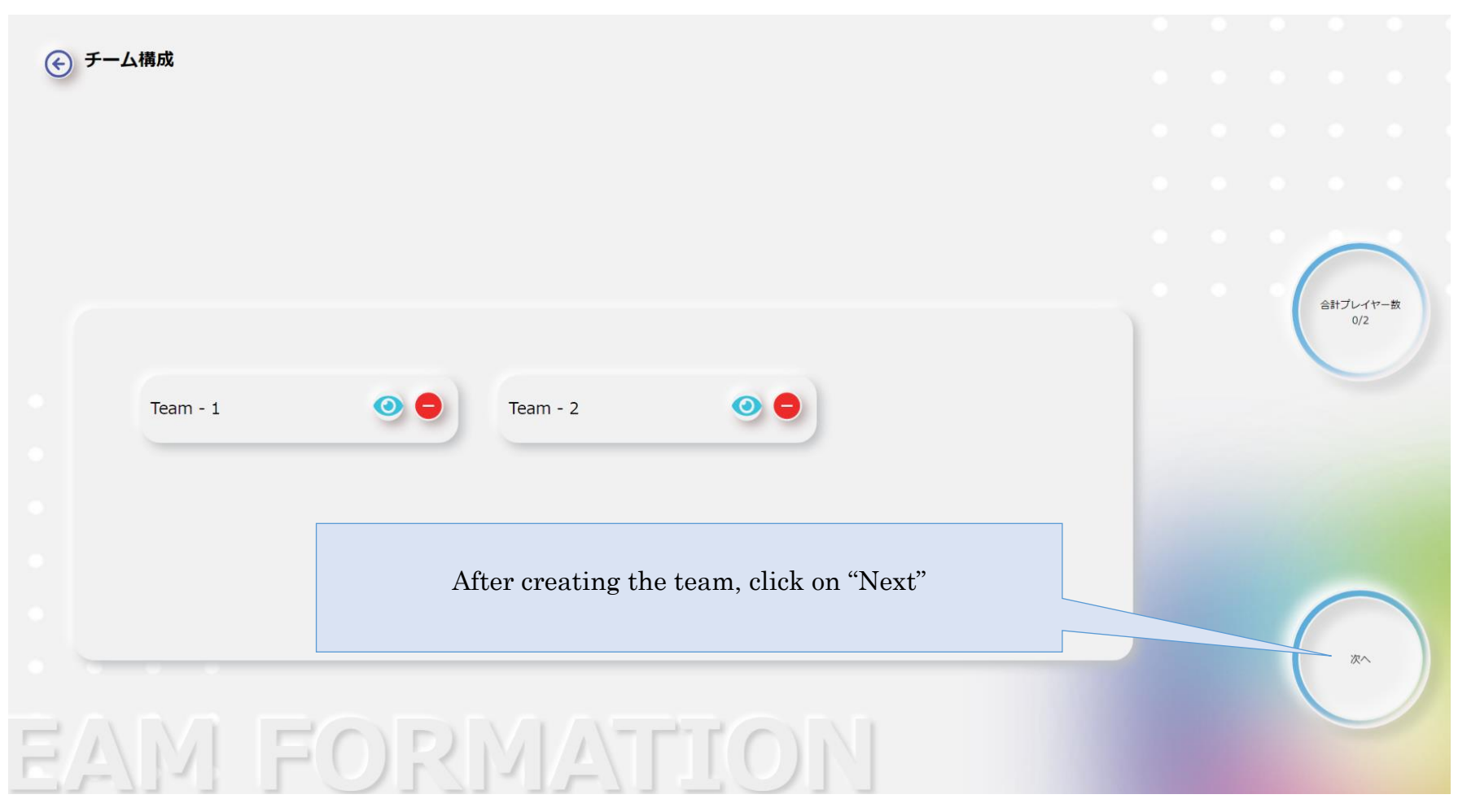

\*User will receive an invitation once you click on "Next"

• Refer to page 19 of the user manual.

(5) Make sure that all the invited users have joined, then click on "Start Game".

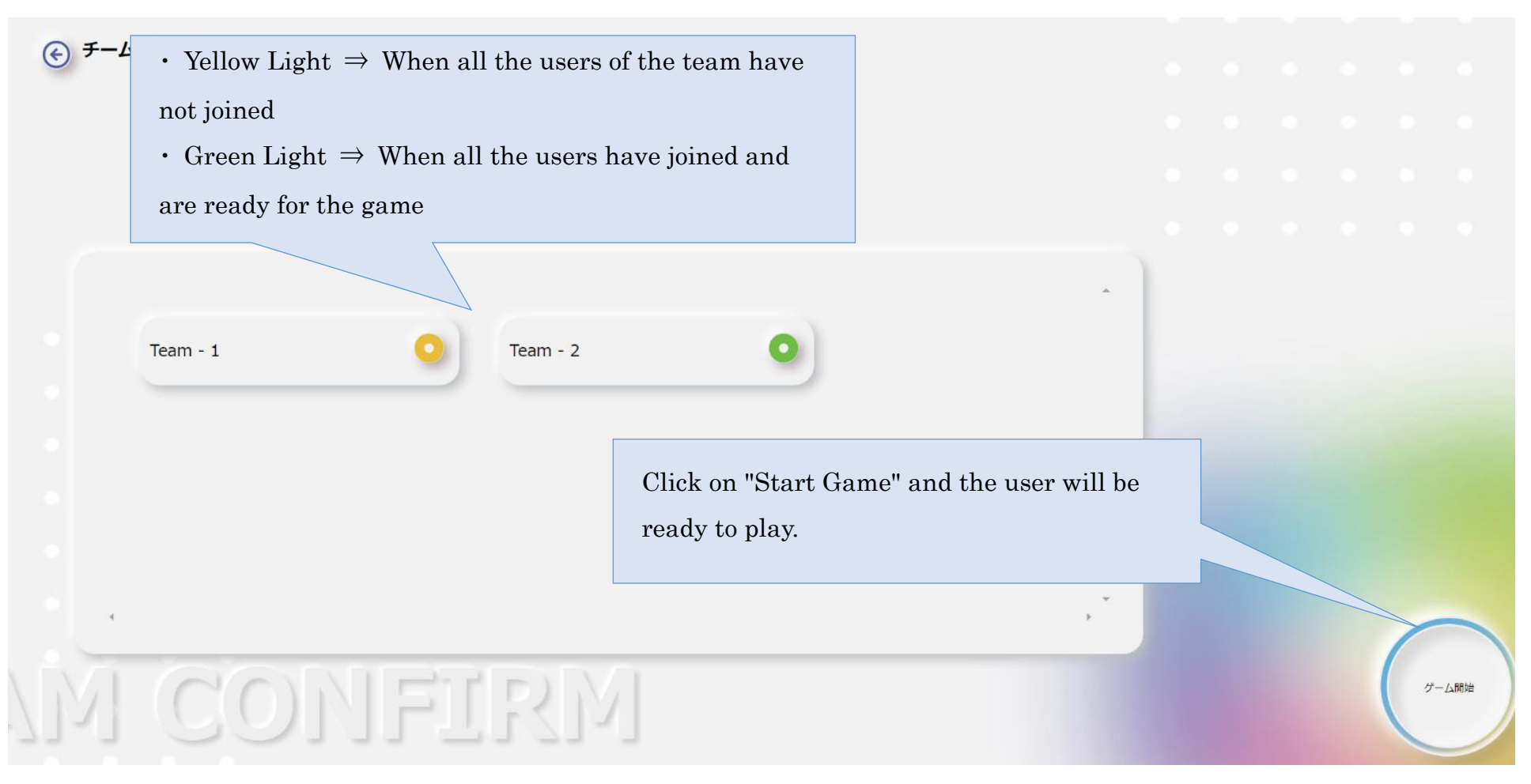

- % If you refuse to participate, the light will turn red.
- % The game can start even if not everyone has stated "participation".
- % The facilitator can check the match at any time.